# Step-by-Step Guide to Enroll & Manage Your 457(b) Account

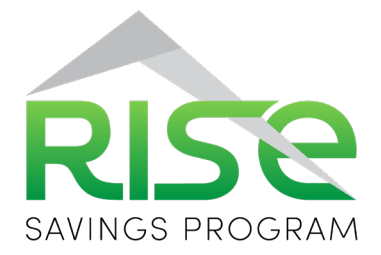

## How to enroll:

- 1. Visit THE*benefits*HUB.
- 2. Click the "Login" option.
- 3. Enter your Username and Password to begin your enrollment.

## How to change elections:

- 1. Visit your THEbenefitsHUB.
- 2. Click the "Login" option.
- 3. Enter your **Username** and **Password** to access the enrollment system.
- Click on "Benefit Plan Information", followed by "Benefit Plan Enrollment"
- 5. Click the "**Rise Retirement Savings Program**" on you current benefit listing to change your election.

#### How to access your retirement account:

- 1. To view your account, you will need to register on the RISE platform.
- 2. Visit **<u>risesavings.ipx-sys.com</u>** to begin the registration process.
- 3. If you have not registered on the RISE platform before, use the following default username and password to access the registration page:

#### Username:

Your Social Security Number (without dashes)

## **Password:** Your Birthdate (in the format mmddyyyy)

## How to manage your account: Beneficiary Information

A beneficiary designation is an important component of your account setup. Please ensure to verify and update if needed by clicking "**View Summary**" from your dashboard, going to "**My Account**", and choosing "**Beneficiaries**".

### **Investment Overview**

The participant dashboard displays your "**Balance Summary**", "**Your Accounts**", and "**Year to Date Contributions**". To view current investment details, click "View Summary" from your dashboard.

#### **Transaction Requests**

From your dashboard menu, click "**Services**" to view transactions that you can request online, including loans, distributions, and contract exchanges.

# If you need help enrolling in a new account or diversifying your existing account, our team of financial advisors is ready to assist you.

To schedule a meeting, simply scan the QR code using your smart device, or you can contact us directly at 877.281.6152.

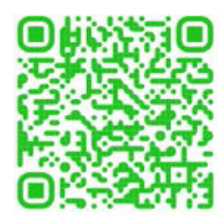